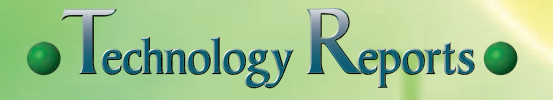

新世代スマートフォン向けサービス特集

# ドコモサービスへの導線としての 基本アプリケーションの開発

フィーチャーフォンから Android<sup>™\*1</sup>OS を利用したスマ ートフォンへの移行が加速している. この現状を踏まえ, フィーチャーフォンを利用されてきたユーザが違和感なく スマートフォンに移行でき,フィーチャーフォンで提供し てきたドコモサービスをスマートフォン上でも容易にみつ け,利用できるように電話,電話帳,ホーム,ドコモ初期 設定アプリケーションを開発した.本稿では,これらのア プリケーションの概要を紹介する.

| プロダクト部 | っぽぃ まさし<br>壷井 雅史             |                  |
|--------|------------------------------|------------------|
| 移動機開発部 | いしい たけし<br>石井 剛史             | まっかまり<br>大津 香織   |
|        | <sup>まえだ たくろう</sup><br>前田 拓郎 | *** たえこ<br>山木 妙子 |

Technology Keports

導線

UI

### 1. まえがき

Android OSを利用したスマートフ ォンが急激に普及している. その普 及段階も初期少数採用者から初期多 数採用者へ移り、今後、フィーチャ ーフォン (iモード端末) からスマ ートフォンへの移行が本格化しよう としている. スマートフォン向けの サービスを実現するアプリケーショ ンはAndroidマーケット<sup>™\*2</sup>などを 通じて,ユーザに提供されている. しかし、類似のアプリケーションが 多数あるため,ユーザは自分が利用 したいサービスを容易に見つけられ ないという問題がある. この問題 は、今後ユーザ層の拡大とともに深 刻化していく可能性がある.

この現状を踏まえ、フィーチャー

フォンを利用してきたユーザが違和

本稿では,今回開発した各アプリ の詳細を解説する.

### 2. 電話アプリ

#### 2.1 概要

基本アプリ

電話アプリは,大きく2つの機能 から構成される.1つは電話の発信 と着信を制御する通信機能であり, もう1つは留守電など,ネットワー クサービスを利用した通話設定を制 御する機能である.

各機能において、ダイヤル入力す るためのダイヤル画面や、ネットワ ークサービスなどを設定するための UIを新規に設計・開発した。

#### 2.2 通信機能のUI

通信機能のUI部分とは,発着信 リスト/お気に入り/ダイヤルの各 画面である.これらの画面が Android 2.3の標準のままでは,

感なくスマートフォンに移行でき, フィーチャーフォンで提供してきた ドコモサービスをスマートフォン上 でも容易にみつけ,利用できるよう に電話アプリケーション(以下,電 話アプリ),電話帳アプリケーショ ン(以下,電話帳アプリ),ホーム アプリケーション(以下,ホームア プリ),初期設定アプリケーション (以下,初期設定アプリ)を開発し た.開発にあたっては,フィーチャ ーフォンで提供してきたサービス性 を維持しながら,スマートフォンの 操作性を活かしたアプリケーション の実現をめざした.

<sup>\*1</sup> Android<sup>™</sup>:スマートフォンやタブレット 向けのオペレーティングシステム、ミド ルウェア、主要なアプリケーションから なるソフトウェアプラットフォーム、米 国Google, Inc.の商標または登録商標。

<sup>© 2012</sup> NTT DOCOMO, INC. 本誌掲載記事の無断転載を禁じます.

iモード端末に慣れ親しんだユーザ からは少し違和感をもたれる可能性 がある.例えばAndroid標準では発 信履歴も着信履歴も混在して表示さ れ,フィーチャーフォンにみられる発 信だけの履歴や着信だけの履歴を表 示することはできない.一方, Android 2.3標準の電話アプリ機能自 体の完成度は高い.そこで,開発方 針として,Android 2.3標準の電話ア プリにiモード端末のきめ細やかな 機能を取り込むことで,電話アプリ を開発することとした.

開発した発着信履歴関連図を図1 に示す.このように,発着信リスト から容易に発信履歴,着信履歴へと 個別に遷移可能とした.

#### 2.3 通話設定のUI

(1)ネットワークサービス設定

留守番電話/転送でんわ/キャッ チホン<sup>®\*3</sup>/迷惑電話ストップサー ビスなどのネットワークサービスの 設定を簡便に行えるように設定機能 を電話アプリに実装した.

設定機能がない場合には,ユーザ は手入力で特番をダイヤル発信して 設定しないといけない.これに対し て,サービス名を表示し,目的操作 を選択するだけで設定が可能となる ように電話アプリに設定機能を実 装した.通話設定メニューを図2に 示す.

設定した項目をネットワーク側で 反映するためには,USSD (Unstructured Supplementary Service Data)<sup>\*4</sup> やSS (Supplementary Service)<sup>\*5</sup>と いったデータや信号をネットワーク に送出したり,ネットワークからの 応答信号をアプリ側に通知する必要 がある.

Androidのミドル層を通じて,これらデータや信号の送受信を行っている.

(2)その他設定

ローミング設定/国際ダイヤルア シストなどの海外設定,プレフィッ クス設定も電話アプリの一機能とし て実装した.通話設定の国際ダイヤ ルアシスト設定やプレフィックス設

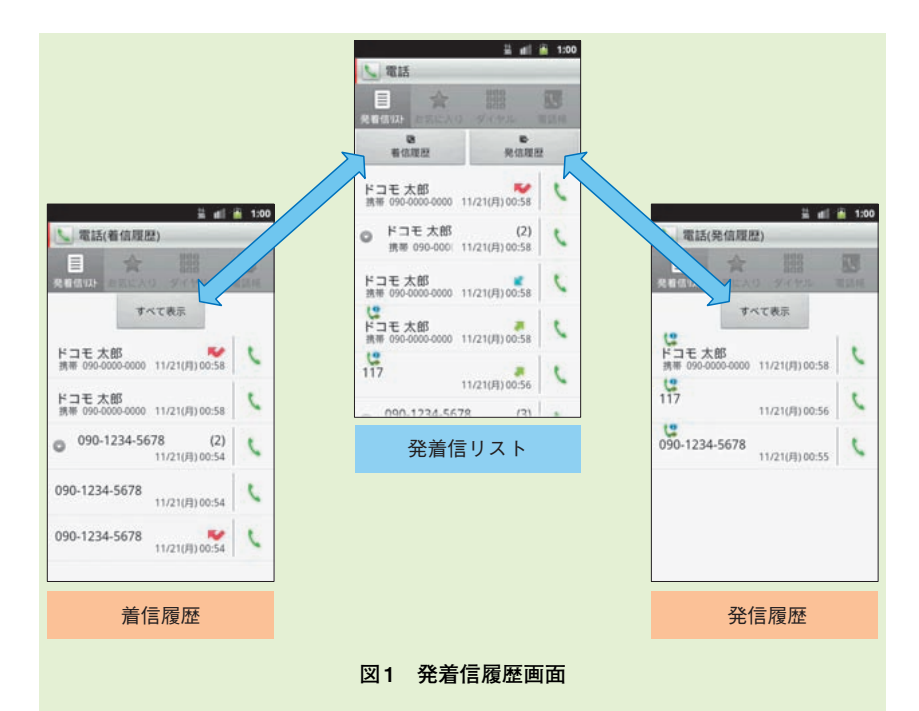

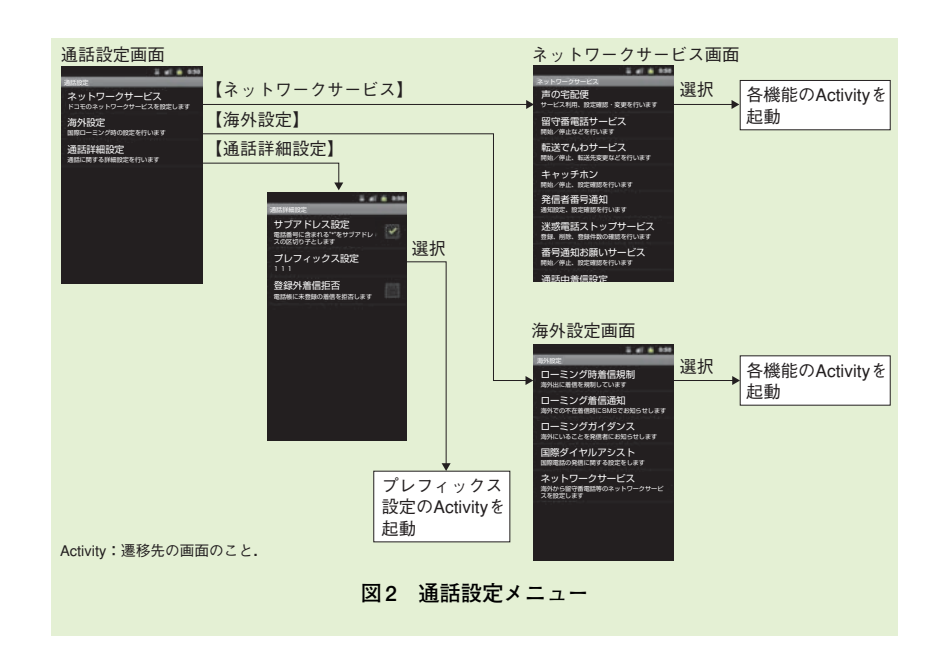

ている必要がある.2012年3月より Google Play<sup>™</sup>に名称が変更された. **\*3 キャッチホン<sup>®</sup>**:日本電信電話㈱の登録

\*5 SS:付加サービスを制御する信号.

商標 \*4 USSD:ドコモ独自の付加サービスを制 御する信号.

<sup>\*2</sup> Androidマーケット<sup>™</sup>: Androidマーケ ット<sup>™</sup>およびそのアイコンはGoogle, Inc. の商標または登録商標. Androidマーケ ットからアプリケーションの更新通知を 受け取るには、そのアプリケーションを Androidマーケットからダウンロードし

定は,発信時のアシスト機能として サブメニュー画面に反映される (図3).例えば,海外に発信すると きに国際プレフィックスを付加す るメニューを設けることで,都度 「009130010」(WORLD WINGのプレ フィックス)などの番号を入力しな くて済む.

これらプレフィックスの付加は, フィーチャーフォンでは標準で具備 されている機能であるが, Android にはないため, ユーザの利便性を考 え,実装した.

### 3. 電話帳アプリ

#### 3.1 概要

Android OSの電話帳アプリには, Android 標準の電話帳アプリのほか に端末ベンダが端末にプリインスト ールしているものや3rd Party<sup>\*6</sup>が作 成して Android マーケットからダウ ンロードするものなどさまざまなも のが存在する.それらと比較して, 今回開発した電話帳アプリには以下 の3つの特長がある.

・マイプロフィール<sup>\*7</sup>, グループ

管理機能の実現

- ・ドコモ提供の他アプリとの密な
   連携
- ・ネットワーク経由での名刺交換

以下に各特長の詳細を示す.

### 3.2 マイプロフィール, グ ループ管理機能の実現

Android 2.3ではiモード端末にお けるマイプロフィール機能がない ため実装をした.マイプロフィール 表示の例を図4に示す.スマートフ ォン独自の機能としては、マイプロ フィール表示機能の中に名刺作成ア プリで作成した名刺データの表示が ある.

また,スマートフォンの操作性を 活かした電話帳機能としては,グル ープ管理機能のグループをタブ表示 し,ドラッグ&ドロップすることでの グループメンバの追加・削除がある. グループ管理機能の例を図5に示す. 3.3 ドコモ提供の他アプリ との密な連携

電話帳アプリとドコモ提供のほか のアプリとの連携を図6に示す.

電話帳アプリと連携するアプリと しては、電話アプリ、ドコモ地図ナ ビアプリ、スケジュールアプリ、ホ ームアプリ、名刺作成アプリ、 iコンシェルアプリ、赤外線アプリ などがある.電話帳アプリからこれ らアプリを起動したり、逆にこれら アプリから電話帳アプリの起動やデ ータの受け渡しを行う.

### 3.4 ネットワーク経由での 名刺交換

名刺アプリで作成した名刺データ をネットワーク経由で交換させる機 能を開発した.従来よく使用されて きた名刺交換は1対1であったのに 対して,開発した方式では,N対N (最大30人)の名刺交換を同時に実 現した.名刺交換を実施する際,ネ ットワーク経由で名刺交換サーバに 現在の位置情報や名刺データを送信 する.名刺交換サーバでは名刺デー

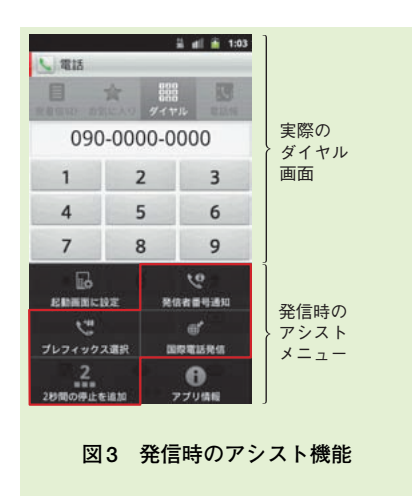

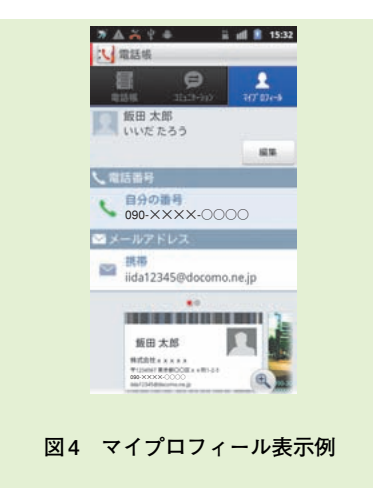

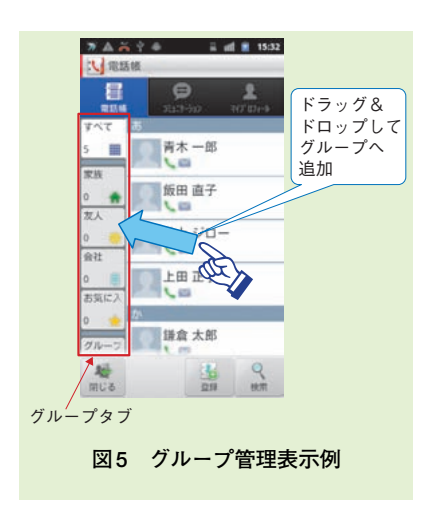

\*6 3rd party:移動端末用ソフトウェアを開発するソフトウェア専業ベンダ。
 \*7 マイプロフィール:電話番号に加え、メールアドレス、住所などといった利用者の個人データを移動端末に登録できる。

タを受信した時刻と位置情報をキー として名刺交換を実施することがで きる候補者を最大30人まで探しだ し,みつかった候補者の情報を端末 に送り返し,ユーザが候補者を選択 することで名刺データを受けとる. 位置情報については,室内での名刺 交換の実施を想定していることか ら,GPSではなく,iエリア\*\*を利 用している.

名刺交換画面へ遷移してから名刺 交換を完了するまでのシーケンスを 図7に示す.

 ①ユーザ登録(ログイン)
 iエリアの位置情報とマイプ ロフィールに登録されている名 刺データを端末から名刺交換サ ーバに送信する.

②マッチング

前述のとおり名刺交換サーバ では受信時刻と位置情報をキー に検索し,条件に合った候補者 の情報を端末に返信する.ま た,その後に候補者が増える可 能性があるため,端末から名刺 交換サーバへ,ある一定時間ポ ーリング<sup>\*\*®</sup>を行い,候補者の情 報を名刺交換サーバから定期的 に取得し直す.

#### ③名刺送信

名刺交換画面で候補者として 表示されている相手に対して名 刺を送信する.

#### ④名刺受信

相手からも名刺が送信された 場合には,その相手の名刺デー タを名刺交換サーバから端末に ダウンロードする.

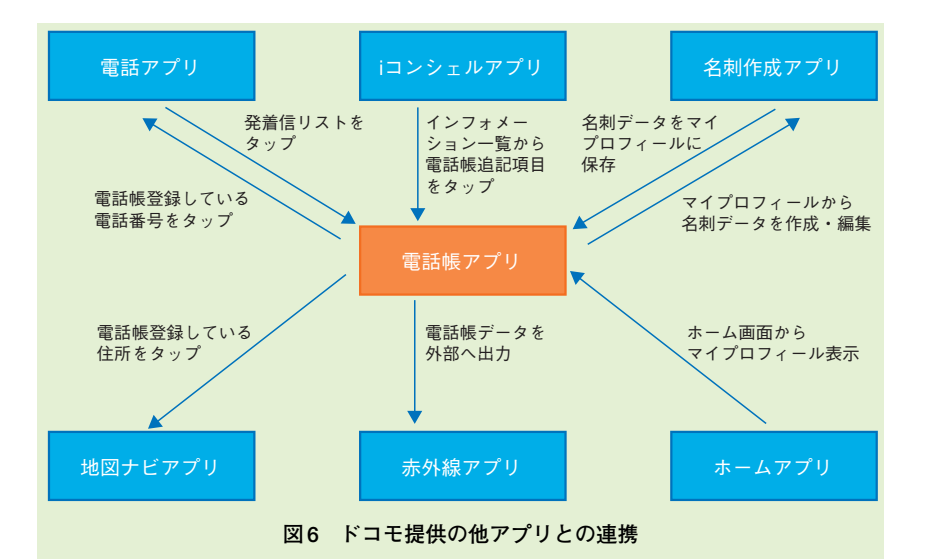

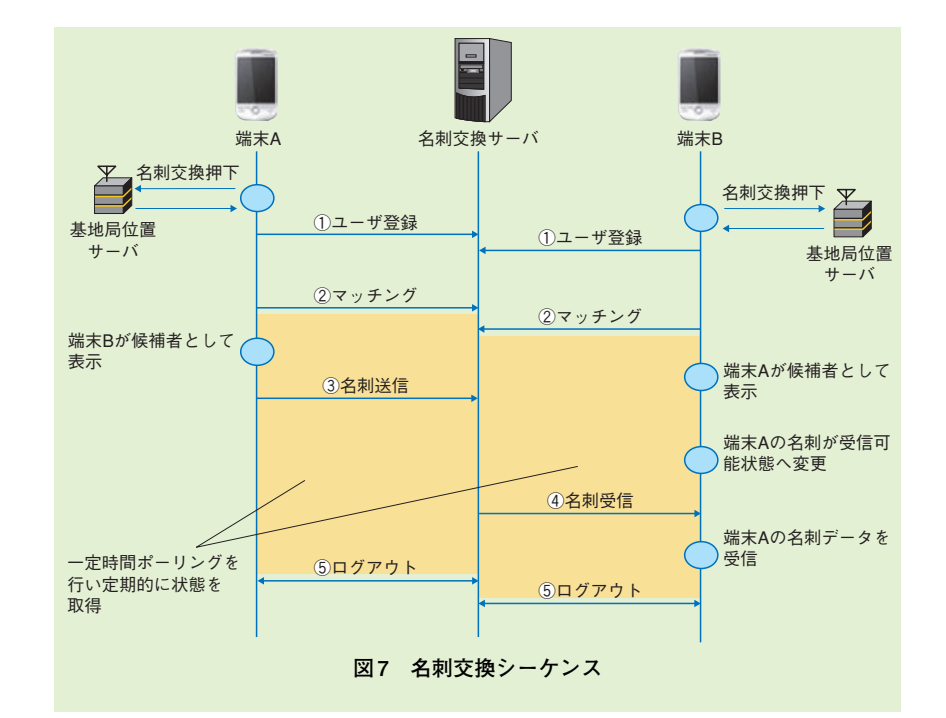

#### ⑤ログアウト

名刺交換完了ボタンを押し, ユーザをログアウト状態にする. 名刺交換時のUIは,ユーザが直 感的に名刺交換をできるように,候 補者として表示された人に対して名 刺をドラッグして差し出す動作で 名刺を送信できるようにしている (図8).

### 4. docomo Palette UI

#### 4.1 概要

ホームアプリは,ユーザが端末を 利用する際に必ず触れることとなる

 <sup>\*8</sup> iエリア:スマートフォン端末に、おおよ その現在地を通知することができる位置 情報提供機能.
 \*9 ボーリング:端末からサーバに対して、

送信するデータがないか問合せをすること.

ため、端末を利用する際の使いやす さに直結するだけでなく、その端末 の顔ともいうべき重要な機能であ る、端末に搭載された各アプリケー ションを起動するUIも、ホームア プリで実現している.

ホームアプリには,Google<sup>™\*10</sup>の 提供するAndroid標準のものや端末 ベンダが自社の端末の特色を出すた めに端末にプリインストールしてい るもの,Androidマーケットなどに 置かれたものなど,さまざまなもの がある.

ホームアプリの基本的な構成として,以下の2つが挙げられる.

- ・アプリケーション/Webページ などへのショートカット、ウィ ジェットなどが配置できるホー ム画面
- ・インストールされているアプリ ケーションのアイコンが一覧表
   示され、各アプリを起動することのできるアプリ一覧画面

ドコモでは2011年夏モデルから オリジナルのホームアプリとして 「docomo Palette UI<sup>®\*11</sup>」の提供を開 始している.docomo Palette UIは以 下の特長をもつ[1].

①ホーム画面の左右に行き止まり

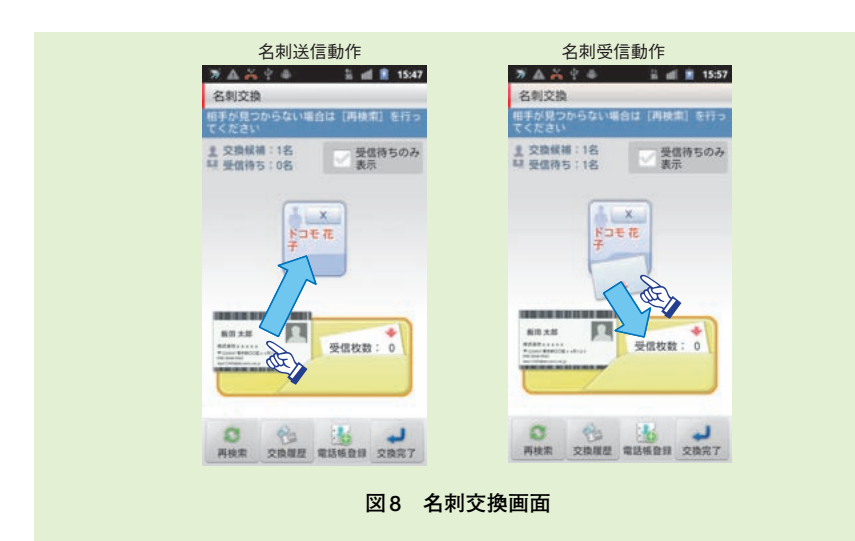

がなく,同じ動作で貼られてい るすべてのウィジェットを確認 できるため,TVのチャンネル を切り替えるかのように次々と 最新の情報にアクセスできる (図9).

- ②アプリケーション一覧画面では、複数のアプリケーションをグループ分けして管理できる、 プリインストールされているアプリは端末購入時にグループ分けされており、また、新たにダウンロードしたアプリもグループ分けして管理することができる、グループはユーザが追加や削除、名称やラベルの変更をすることができる(図10).
- ③新たにスマートフォンを使い始めるユーザにも、Androidを使い慣れたユーザにも使いやすいホームアプリとするために.既存のAndroidホームアプリと親和性の高いUIを提供している.
- 4.2 docomo Palette UIの 機能追加

2011-2012冬春モデルからは、ドコ モサービスとの連携を強化するた

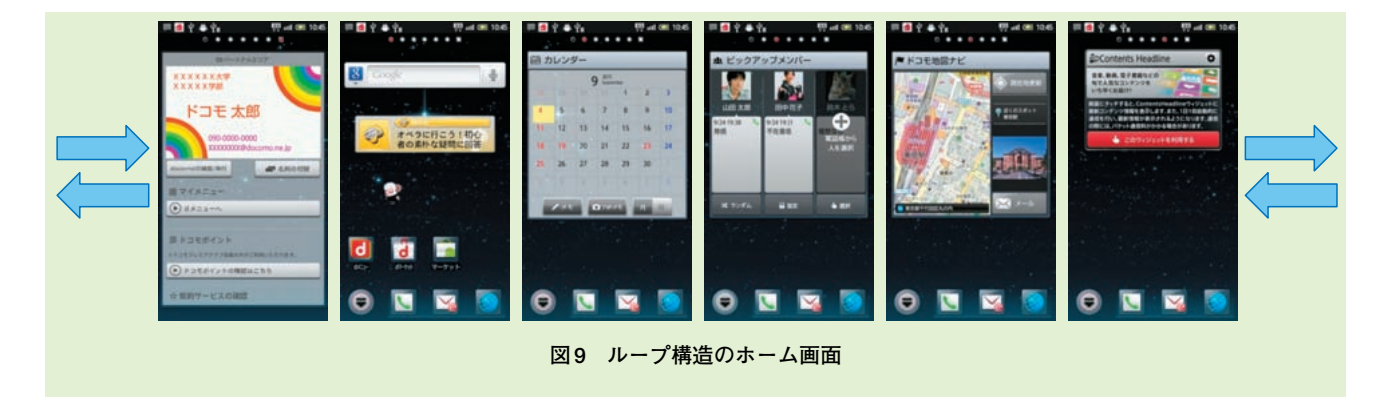

\*10 Google<sup>™</sup>: Google<sup>™</sup>およびそのアイコン は米国 Google Inc.の商標または登録商 標. \*11 docomo Palette Ul<sup>®</sup>:日本電信電話(株)の 登録商標.

- め, docomo Palette UIに,
  - ・パーソナルエリア
  - ・ドコモサービスのウィジェット
  - ・きせかえ機能

を追加した.以下に詳細を述べる. (1)パーソナルエリア ユーザ情報表示を行うパーソナル

エリアの表示例を図11に示す.パ ーソナルエリアでは, ①マイプロフィール ②docomoID確認/発行 ③マイメニュー ④ドコモポイント

⑤契約中のドコモのサービス

⑥料金確認

といったユーザに関する情報を1カ 所にまとめて表示する.これによ り,これまでスマートフォンでは分 かりづらかったユーザにかかわる情 報を簡単に確認・利用することがで きる.

パーソナルエリアは、ユーザの情 報を扱う特別な場所と位置付けるた めに、通常のウィジェットとは違っ た使い勝手を提供している.具体的に は、Androidの標準フレームワーク では提供されていないAppWidget<sup>\*12</sup> の機能をホームアプリとともに拡張 することにより、縦方向のスクロー ルが可能である.さらには、通常の ホーム画面では下部にアプリケーシ ョン一覧や電話、メール、ブラウザ のアイコン (Dockエリアと呼ばれ る)が表示されるのに対し、パーソ ナルエリアが置かれた画面では Dockエリアは表示されず、全画面

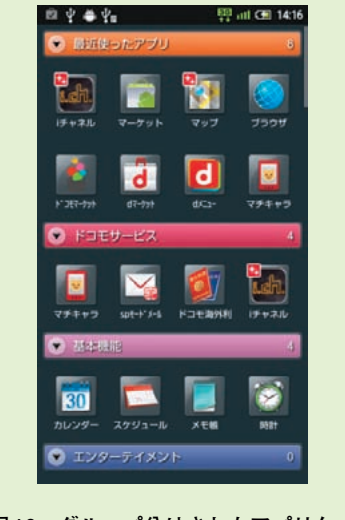

図10 グループ分けされたアプリケー ション一覧画面

で情報を確認することができる. (2)各種ドコモサービスのウィジェッ ト貼付け

ドコモサービスの利用促進を図る ため,各種サービスに対応したウィ ジェットを開発し,docomo Palette UI上に貼り付けている.ドコモサー ビスに対応したウィジェットとは, iチャネル\*<sup>13</sup>,マチキャラ<sup>\*14</sup>,スケ ジュール・メモ,電話帳などである. (3)きせかえ機能

iモード端末で提供していたきせ かえ機能を,スマートフォンにおい ても実現した.壁紙やアイコン背景 などのデザインがきせかえ可能にな ったことにより,ユーザはスマート フォン上でも自分の好みに合わせた カスタマイズをすることができる (図12).

きせかえのコンテンツは,プリイ ンストールされているもののほか に,dメニューやインターネットか ら好きなデザインをダウンロードす

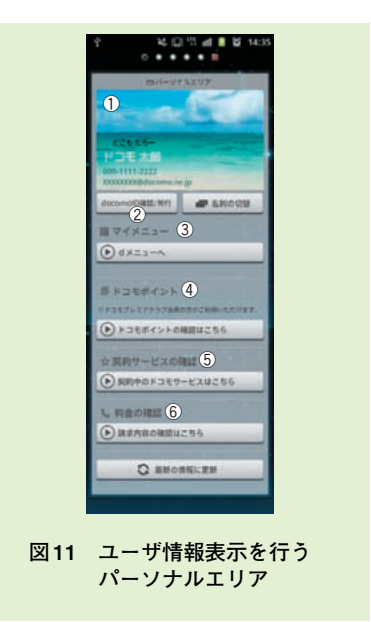

ることができる.なお,コンテンツ は必要に応じて暗号化することが可 能である.きせかえのコンテンツは ドコモの提供するきせかえ作成ツー ルで作成することができる.このき せかえ作成ツールはコンテンツプロ バイダ以外にも一般に公開されてい るため[2],誰でもコンテンツの作 成を行え,きせかえコンテンツを自 由に配布することができる.また, きせかえ作成ツールを利用すること により,コンテンツを暗号化するこ とができ,著作権保護やコンテンツ 転用防止が可能である.

(4)ロック画面

ユーザがスマートフォン端末を利 用する際に必ず接点となるのがロッ ク画面である. ロック画面でも docomo Palette UI同様のマチキャ ラ, Dockエリアを表示できるよう にし, ロック解除を実施せずとも不 在着信や未読メールの件数, iコン シェルのメッセージをユーザが確認

\*12 AppWidget:ホーム画面に貼り付けられ て常駐するアプリケーション. \*13 i チャネル:ニュースや天気,占い,音楽,雑誌などの最新情報を移動端末の画面に表示させる,㈱NTTドコモのユーザ向け情報配信サービス.
 \*14 マチキャラ:移動端末の待受画面,メニュー画面などにユーザの設定したキャラ

クターを表示させるサービス.

## • Technology Reports •

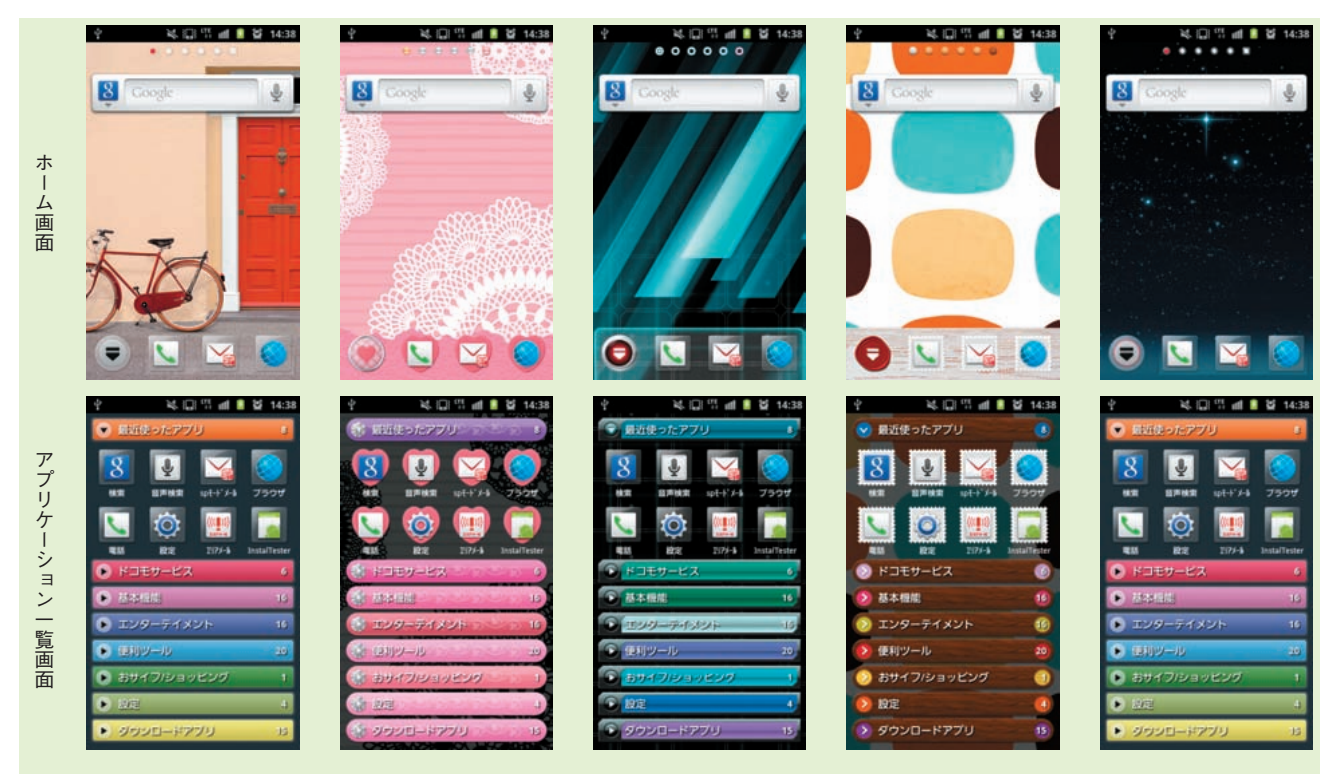

図12 プリインストールきせかえコンテンツ例

#### できるようにした.

docomo Palette UIと連動したロ ック画面の表示例を図13に示す. ロック画面で表示される内容は docomo Palette UIと連動しており, ロックをユーザが解除した際にロッ ク画面とdocomo Palette UIで表示内 容に矛盾が生じないようにしている.

### 5. ドコモ初期設定アプリ

Android標準の初期設定の対象と ならないアプリケーションでは、そ の初回起動時に個別で設定を行う必 要がある.このことはユーザに煩雑 な操作を強いることとなる.

ドコモサービスはAndroid標準の 初期設定の対象外であるため,ユー ザ操作の簡略化を目指し,ドコモサ ービスで共通に使用する機能を一括 で設定可能なドコモ初期設定アプリ を開発した.

ドコモ初期設定アプリは,Android 端末の初期設定時に起動する.起動 するタイミングは,Android標準の初 期設定と端末ベンダの初期設定の後 である.設定は,

①アプリケーションマネージャ, ②FeliCa<sup>®\*15</sup>,③ドコモアプリパス ワード,④位置提供の設定をした 後,最後に設定完了通知を実行する ことで完了となる.いったん設定が 完了すると,以後は端末初期化(リ セット)するまで起動しない.

### 6. あとがき

本稿では、2011-2012冬春モデル

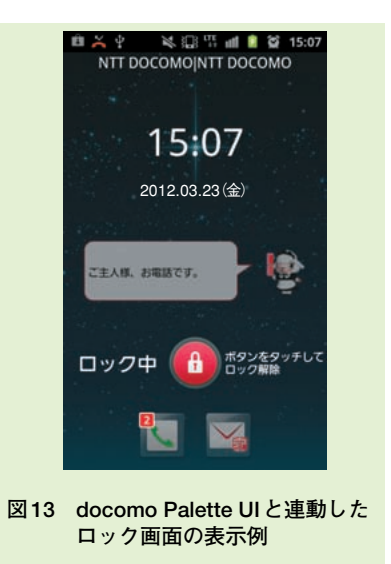

のスマートフォン用に開発した電話 アプリ,電話帳アプリ,ホームアプ リ,初期設定アプリについて解説 した.

 \* 15 FeliCa<sup>®</sup>: ソニー(株)が開発した非接触型 ICカード技術方式. 同社の登録商標. ドコモサービスへの導線として, また,フィーチャーフォンに慣れ親 しんだユーザのスムーズなスマート フォンへの移行をめざして開発をし た.今後は,ユーザの声を真摯に受 け止めて,改良すべき点やニーズに 速やかに対応し,また,今後の新規 サービスにも迅速に対応していく予 定である.

#### 文 献

[1] 山木, ほか:"2011-2012年冬春モデル

搭載アプリケーション機能,"本誌, Vol.19, No.4, pp.6-15, Jan. 2012.

 [2] NTTドコモ: "docomo Palette UI きせ かえコンテンツ作成ツール."
 http://www.nttdocomo.co.jp/service/ developer/smart\_phone/service\_lineup/palette\_ui\_kisekae/tool/